# 第1部 チュートリアル編

| 第1章 | 準備    | 25 |
|-----|-------|----|
| 第2章 | 設定    | 61 |
| 第3章 | 導入例 1 | 07 |

1

この童では、

| 本装置を使う前に必要な準備などを説明します。 |
|------------------------|
| 梱包内容 / 各部の名称と働き        |
| 梱包内容                   |
| 本装置 前面                 |
| 本装置 背面                 |
| 本装置 側面                 |
| 本装置 底面                 |
| 契約の内容を確認する34           |
| ISDN 回線を利用する場合は        |
| 専用線を利用する場合は35          |
| フレームリレーを利用する場合は        |
| IP-VPN を利用する場合は        |
| プロバイダとの契約内容を確認する       |
| プロバイダと新規に契約する場合は       |
| ISDN 回線をつなぐ            |
| 本装置の接続手順               |
| ISDN 回線をつなぐ            |
| アナログ機器をつなぐ             |
| ISDN 機器をつなぐ            |
| 電源ケーブルをつなぐ             |
| 電源を投入する                |

| 電話が利用できることを確認する4                        | 2 |
|-----------------------------------------|---|
| 専用線をつなぐ                                 | 3 |
| 本装置の接続手順                                | 3 |
| 専用線をつなぐ                                 | 4 |
| 電源ケーブルをつなぐ                              | 4 |
| 電源を投入する                                 | 4 |
| パソコンを設定する                               | 6 |
| パソコンに LAN カードを装着する..................4   | 6 |
| TCP/IP を設定する                            | 6 |
| WWW プラウザを準備する5                          | 1 |
| 10BASE-Tケーブルを接続する................5      | 3 |
| 新規にLANを構築する場合 5-                        | 4 |
| パソコンをつなぐ 5                              | 4 |
| HUB を使ってLAN を構築する                       | 5 |
| 既存のLANに組み込む場合 5                         | 6 |
| ネットワークの状況を確認する                          | 6 |
| IP アドレスを設定する..........................5 | 7 |
| 本装置をつなぐ5                                | 8 |

# 梱包内容 / 各部の名称と働き

本装置をお使いになる前に、梱包内容を確認してください。

#### 梱包内容

下記製品には、それぞれ以下のものが同梱されています。すべてそろっていることを確認してください。

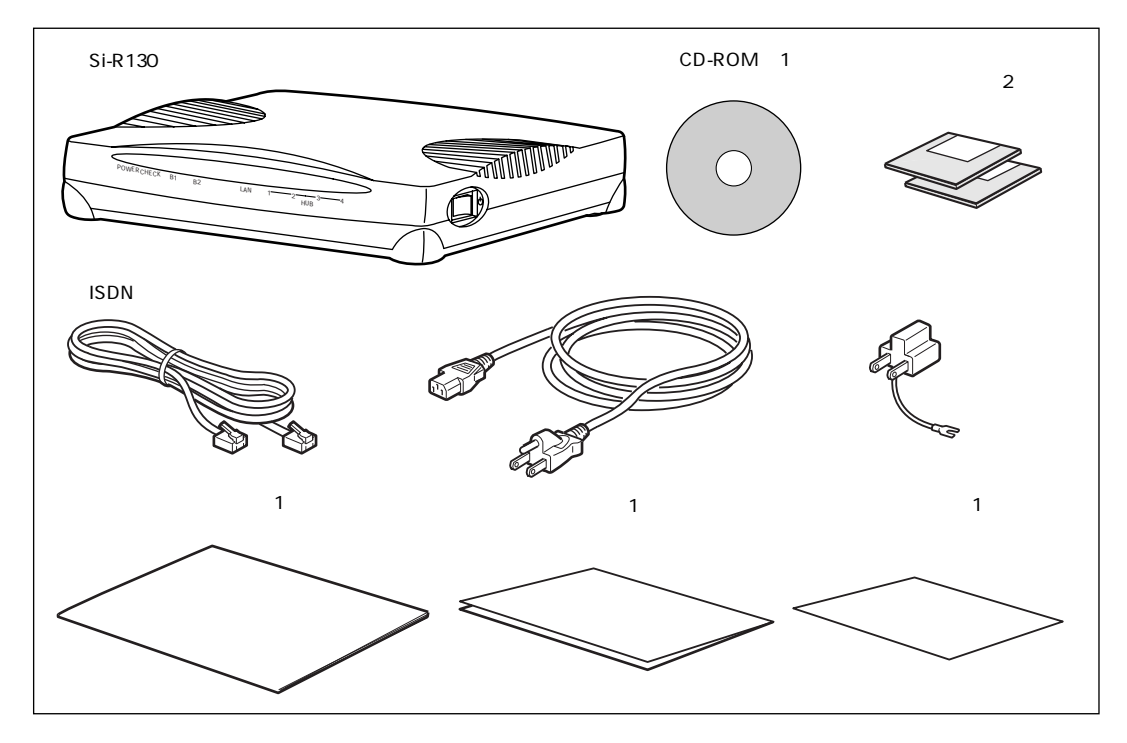

• Si-R130 本体

本装置のことです。

- CD-ROM(1枚) CD-ROMの中には、取扱説明書がPDF形式で入っています。
- フロッピィディスク(2枚)ファームウェアが入っています。
- ISDN回線ケーブル 本装置をISDN回線またはディジタル専用線につなぐための ケーブルです。両端に6ピンのモジュラプラグがついています。
- 電源ケーブル 本装置とコンセントをつなぎます。
- アダプタプラグ 本装置の3ピンの電源ケーブルを2穴のコンセントに差し込めるようにするアダプタです。
- ソフトウェア説明書(1部)ファームウェアのインストール方法や、添付取扱説明書 (CD-ROM)の参照方法が記載されています。
- ご使用になる前に(1部) 梱包内容と安全上のご注意について記載しています。
- 使用許諾契約書(1枚) 使用許諾の契約内容を記載しています。

# 本装置 前面

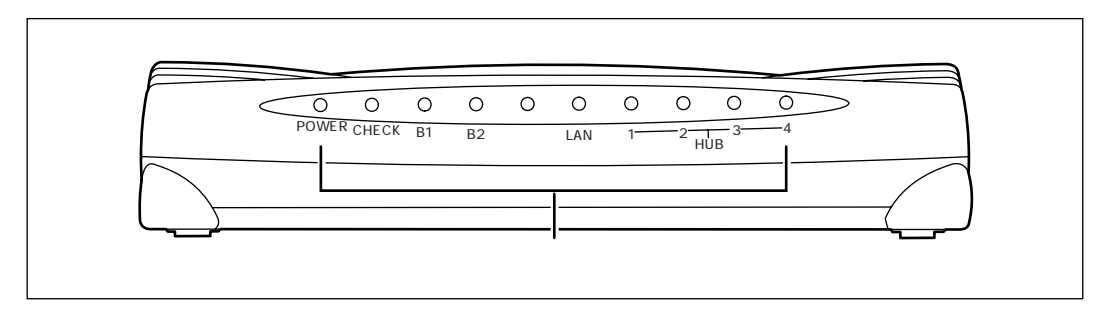

表示ランプ 表示ランプの動作を以下に示します。

#### 正常に動作しているときの表示ランプ

- POWER ランプ
   電源の状態を示します。電源を投入すると緑色で点灯し、切断すると消灯します。バックアップ電池で動作しているとき (「停電モード」)および「スタンバイモード」で動作してい るときは、緑色で点滅します。
- 参照「停電時の動作について」(P.668)、「スタンバイモードで使用する」(P.349)
- B1 / B2 ランプ 回線の状態を表示します。

[データ通信を行う場合] 相手側との接続が完了して通信可能な状態になったとき、緑 色で点灯します。通信が行われている間は緑色で点滅します。 [アナログ通信を行う場合] 接続中および通話中は緑色で点滅します。ただし、2つのア ナログポートで内線通話を行っている場合は、アナログポー

トの通信状況は表示されません。

- LAN ランプ LAN の状態を表示します。通信可能な状態は緑色で点灯し、
   通信が行われている(データがやり取りされている)間は緑
   色で点滅します。
- HUB PORT ランプ 10BASE-T ポート(1~4)の状態を表示します。ポートに パソコンを接続しているときは、緑色で点灯します。データ を受信している間は緑色で点滅します。

#### 動作が異常なときの表示ランプ

- CHECK ランプ エラー発生時に、橙色で点灯します。
- B1 / B2 ランプ ISDN ポートでの通信が不可能な場合に、橙色で点滅します。
   ケーブルが正しく接続されていない、または極性が反転している可能性があります。
- HUB PORT ランプ 状態が異常な場合、ランプは点灯しません。

すべてのランプが消灯 本装置の電源異常を検出したときは、すべてのランプが消灯し、電源が切れます。このような場合には、すぐに電源スイッチを「し」側へ押したうえで、富士通の技術員にご連絡ください。

# 本装置 背面

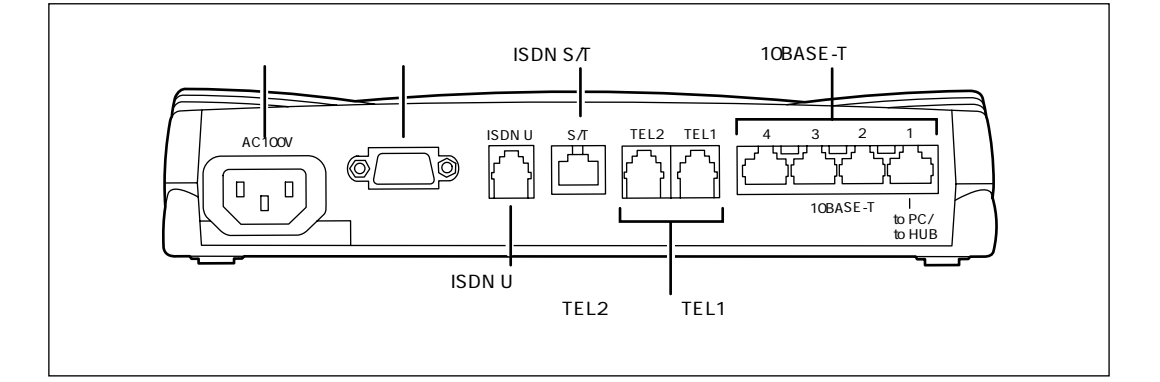

電源コネクタ

付属の電源ケーブルをここに差し込みます。

- コンソールポート コンソールポートです。D-SUB9 ピンのクロスケーブルで、 パソコンと接続します。
- ISDN Uポート
   ISDN 回線またはディジタル専用線に接続するときに使います。本装置に内蔵されたDSUを使用する場合は、付属の
   ISDN 回線ケーブルをここに差し込みます。
- ISDNS/Tポート 本装置にディジタル電話機、ディジタル回線用ファックスな どのISDN機器やTA(ターミナルアダプタ)をつなぐときに 使います。ISDN機器などにつないだモジュラケーブルをこ こに差し込みます。外付けDSUをつなぐときに使います。 DSUにつないだモジュラケーブルをここに差し込みます。

 林戸 林戸 か付けの DSU を使用する場合: ISDN S / Tポートに外付けの DSU をつなぎます。市販の8ピ ン ISDN 回線ケーブルをお使いください。 • アナログポート (TEL1、TEL2)

本装置に電話機やFAX、モデムなどのアナログ機器をつなぐ ときに使います。アナログ機器につないだモジュラケーブル をここに差し込みます。

• 10BASE-Tポート(1~4) 本装置をパソコンやワークステーションとつなぐときに使い ます。パソコンなどをつないだ10BASE-Tケーブルをここに 差し込みます。

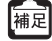

Table 10BASE-T ポートにパソコンなどをつなぐ場合は、市販の10BASE-T ケーブル (LAN ケーブ) ル)をお使いください。

# 本装置 側面

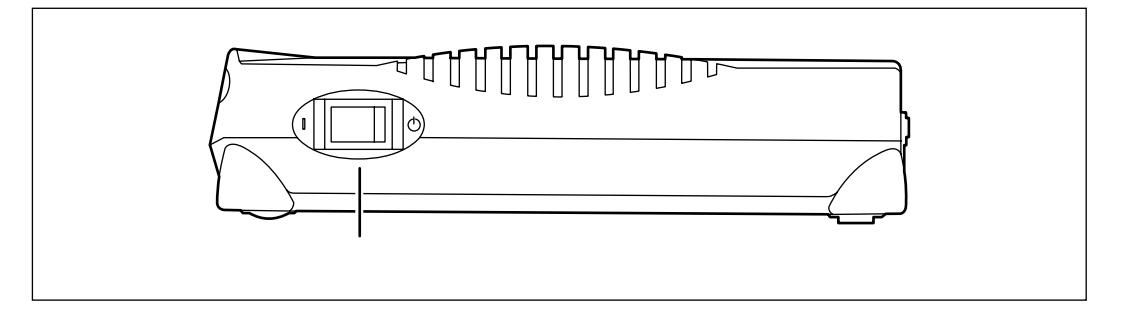

• 電源スイッチ

「|」側へ押すと、電源が入ります。 「
し」側へ押すと、電源が切れます。

# 本装置 底面

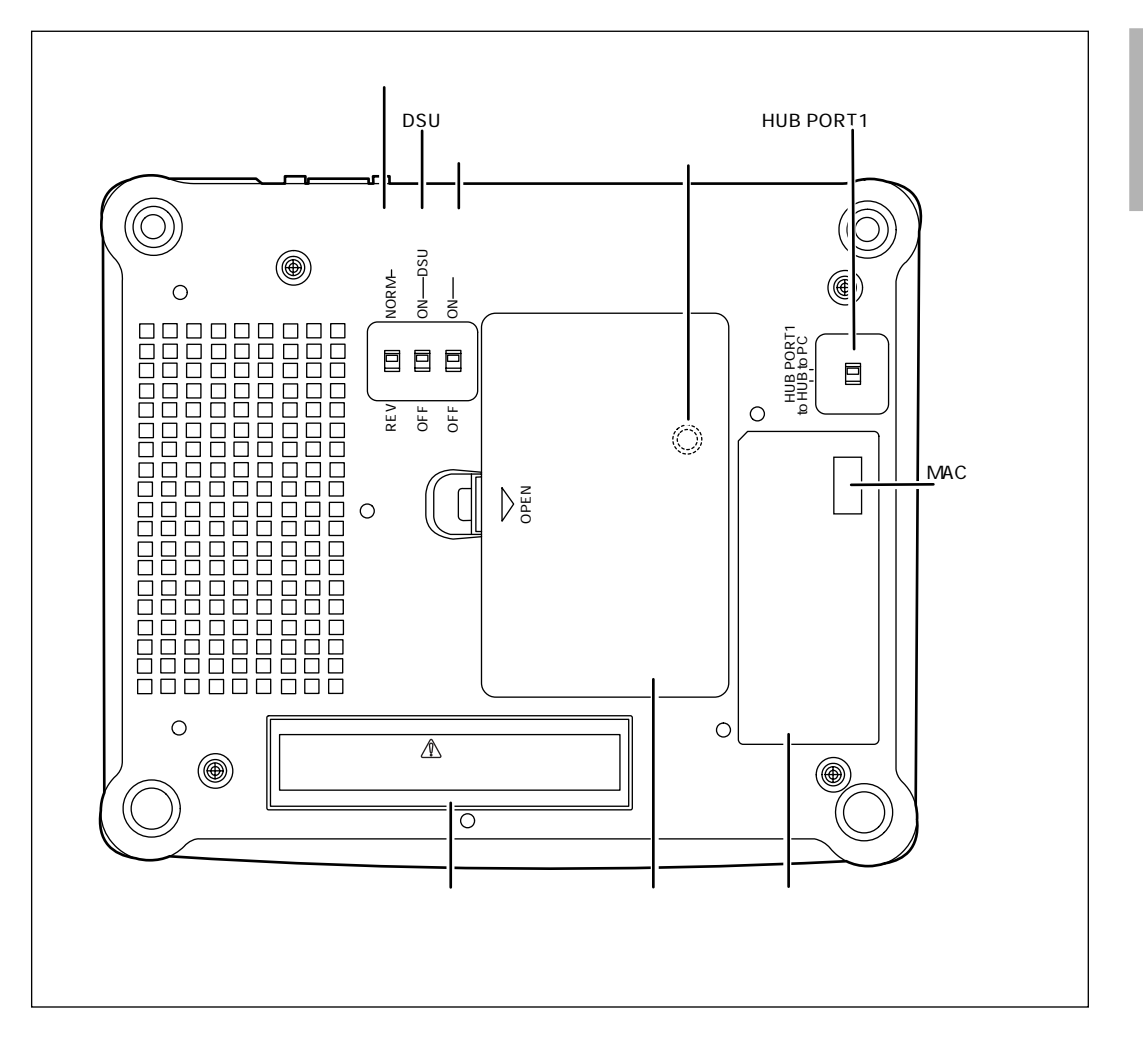

回線極性スイッチ

リセットスイッチ

HUB PORT1 スイッチ

DSU スイッチ

.

٠

ISDN 回線の極性切り替えを行います。

- 内蔵DSUの使用有無の設定を行います。
- 終端抵抗スイッチ 終端抵抗の使用有無の設定を行います。

電池ボックスの中にあります。

スイッチを押すと、再起動を行います。

10BASE-Tポート1の接続先を、パソコンまたはHUBに切 り替える設定を行います。

• MAC / ファームラベル

LAN-MAC ADR. LANポート用 MACアドレス FIRM REV. ファームウェア版数

ご購入時の状態では、オンラインサポートの暗証番号に LANポート用のMACアドレスが設定されています。

製造ラベル

型名、製造号機、製造日などが記載されています。

- 電池ボックス
- 警告表示

停電時バックアップ用の電池をここに入れます。

本装置の取扱い上、注意していただきたいことが記載されて います。

## スイッチの設定

#### [HUB PORT1スイッチ]

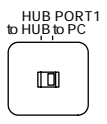

10BASE-Tポート1の接続先に合わせてスイッチを切り替えます。

| 10BASE-Tポート1に接続する機器 | スイッチの設定                     |  |
|---------------------|-----------------------------|--|
| パソコン                | HUB PORT1スイッチを「to PC」にします。  |  |
| HUB                 | HUB PORT1スイッチを「to HUB」にします。 |  |

[終端抵抗スイッチ、DSU スイッチ、回線極性スイッチ]

| REV | NORM-回線極性 |
|-----|-----------|
| OFF | ONDSU     |
| OFF | ON——終端抵抗  |

出荷時には、イラストのように設定されています。この場合、設定条件は以下のようになります。

- 回線の極性を反転させない
- 内蔵のDSUを使用する
- 内蔵の終端抵抗を使用する

● 参照 上記以外の条件で通信する場合 「スイッチ設定例」(P.669)

スイッチは以下のように設定します。

| 設定条件                                | スイッチの設定                                                                                 |
|-------------------------------------|-----------------------------------------------------------------------------------------|
| 回線の極性を反転させる場合                       | 回線極性スイッチを「REV」にします。                                                                     |
| 回線の極性を反転させない場合                      | 回線極性スイッチを「NORM」にします。                                                                    |
| 本装置の内蔵 DSU を使用する場合                  | DSUスイッチを「ON」にしてから、両端が6ピ<br>ンモジュラの形状の ISDN 回線ケーブル(本体に添<br>付されています)を ISDN U ポートに接続します。    |
| 外付けのDSUを使用する場合<br>(本装置の内蔵DSUを使用しない) | DSU スイッチを「OFF」にしてから、両端が8 ピン<br>モジュラの形状の ISDN 回線ケーブル(別途購入が<br>必要です)を ISDN S/ Tポートに接続します。 |
| S / Tポート内蔵の終端抵抗を使用する場合              | 終端抵抗スイッチを「ON」にします。                                                                      |
| S / Tポート内蔵の終端抵抗を使用しない場合             | 終端抵抗スイッチを「OFF」にします。                                                                     |

#### <u>\_\_\_</u>注意・

外付けのDSU を使用する場合は、「内蔵DSU を使用しない」ように、DSU スイッ チの設定を「OFF」に必ず変更してください。

「補足」外付けのDSUを使用する場合:ISDNS/Tポートに外付けのDSUをつなぎます。市販の8ピ ンISDN回線ケーブルをお使いください。

# 心 ヒント ―

#### **ISDN回線の極性**

NTTの局線には極性があります。通常はストレートタイプの ISDN 回線ケーブルを差し 込めば、通信ができるようになっていますが、まれにこの極性が反転している場合があ り、ストレートタイプの ISDN 回線ケーブルでは ISDN 機器がまったく動作しないことが あります。このような場合は、本装置の回線極性スイッチの設定を変更して、極性を反 転させることができます。

# 契約の内容を確認する

本装置をご使用になる場合には、回線に関するさまざまな契約が必要になります。ご利用に なる回線に応じて契約内容を確認してください。

## ISDN回線を利用する場合は

ここでは、最も一般的なNTT回線のINSネット64の場合について説明します。

INSネット64またはINSネット64・ライトを新規に申し込む場合や、アナログ回線からINS ネット64に切り替える場合は、NTT各店に備え付けの「INSネット64 / INSネット64・ラ イトお申込票」に必要事項を記入します。詳しくは、NTT窓口にお問い合わせください。 ご利用方法などに応じて、申込書の記入項目には、以下のように選択してください。

「ご確認項目(必須項目)」

- インタフェース形態およびレイヤ起動種別
  - :「P-MP 呼毎」または「P-MP 常時」を選びます。「P-MP 呼 毎」をお勧めします。「P-P」では動作しないので注意して ください。
- 発信者番号通知サービス : 接続先に自分の電話番号を通知するかを選択します。本装置どうしでコールバック機能(無課金コールバック機能)
   を利用する場合や、アナログの発信者番号通知機能を利用する場合は、「通常通知」を選びます。
- ユーザ間情報通知サービス:本装置でメール着信通知サービスやオンラインサポート機能を利用する場合は、「着信許可」を選びます。

こんな事に気をつけて ----

すでにINSネットに加入済みで発信者通知サービスを「常時通知拒否」とされている場合、正常 にデータ通信を行えないことがあります。

「ご確認項目(付加機能項目)」

 通信中着信通知サービス :本装置のBOD機能を使用してアナログ着信時にチャネル 縮退する場合や、フレックスホン、メール着信通知サービ スを利用する場合に選びます。 ※ヒント =

#### 本装置のBOD機能とは?

本装置では MultilinkPPP (MP機能)を利用して2つのBチャネルを束ねて128Kbps で データ通信することができます。BOD機能を使うとMPで通信中にも通信量に応じてB チャネルを増減させたり、アナログ機器を使用してダイヤル発信したり、着信する場合 もBチャネルを減らすことができます。

● 参照「NTTとの契約が必要な機能」(P.674)

「通信機器」

- 通信機器の名称 : Si-R130
- メーカ名 : 他社を選びます。
- 認定番号 : 本装置底面の製造ラベルに記載されている「認定番号」

[補足] お申し込み票によっては、認定番号の欄がない場合があります。

「配線工事等」

「回線接続装置DSU」および「機器配線」

:お客様工事

#### 専用線を利用する場合は

スーパーディジタルインタフェース64または128Kbpsを指定してください。

# フレームリレーを利用する場合は

フレームリレーは多数の拠点と接続し、各拠点に発生するバースト的な高トラフィックが1 箇所に同時集中しないネットワーク形態に適しています。複数の論理的な通信路(論理チャ ネル)を1本のアクセス回線(物理回線)上に設定して、あらかじめ登録されている相手と だけ接続できます。

NTT コミュニケーションズでは「スーパーリレー FR」という名称でサービスを行っています。

ご利用方法に応じて、申し込み時に以下のように選択してください。

- フレームリレーサービス 64 または 128Kbps を選びます。
- PVC 状態確認手順(LMI)を使用する場合は、ITU-T:Q.933AnnexA を指定します。
- DLCI番号は16~991で指定します。

#### IP-VPN を利用する場合は

IP-VPNは、複数のプロバイダのネットワークを経由する必要があるインターネットとは異なり、専用線接続のようなセキュリティ、回線品質が確保されたデータ通信ができます。必要に応じて、当社のFENICSビジネスIPサービスをはじめ、SOLTERIA(日本テレコム) Arcstar IP-VPN(NTTコミュニケーションズ)、ANDROMEGA IP-VPN(KDDI)などの通信 会社にご相談ください。

# プロバイダとの契約内容を確認する

本装置でインターネットに接続する場合、インターネットサービスプロバイダ(以降プロバ イダと略します)との契約が必要です。この場合、「端末型ダイヤルアップ接続」「ネット ワーク型ダイヤルアップ接続」「専用線IP接続」から、ご利用方法に応じて接続形態を選び ます。

すでにプロバイダと契約している場合は、以下の各項目を確認してください。

#### 「端末型ダイヤルアップ接続」(フレッツ・ISDN 接続を含む)の場合

- ユーザ認証 ID
- ユーザ認証パスワード
- アクセスポイントの電話番号

#### 「ネットワーク型ダイヤルアップ接続」の場合

- DNS サーバの IP アドレス
- ユーザ認証 ID
- ユーザ認証パスワード
- ネットワークアドレス
- アクセスポイントの電話番号
- ドメイン名

#### 「専用線 IP 接続」の場合

- DNS サーバの IP アドレス
- ネットワークアドレス
- 通信速度

※ヒント =

#### ユーザ認証 ID / パスワード

端末型ダイヤルアップ接続の場合、プロバイダとの接続には一般の公衆回線を使います。 当然、パソコンとモデム(またはTA)さえあれば、だれでも接続できてしまいます。こ れでは困るのでプロバイダ側では、正規契約者からの接続要求とそうでない要求とを識 別するために、ユーザ認証IDとパスワードを発行するのです。このIDとパスワードが一 致して初めて、インターネットへの接続が許可されるわけです。

ユーザ認証 IDという呼び名は、「PPP ユーザアカウント」とか「アカウント」などと呼ば れることがあり、プロバイダによって異なります(このマニュアルでは「ユーザ認証 ID」 「ユーザ認証パスワード」と呼びます)。 フレッツ・ISDN接続の場合は、ユーザ認証IDに「xxx@xxx.ne.jp」や「xxx@xxx.com」 などの形式を使用しています。詳しくは、契約しているプロバイダに確認してください。

#### プロバイダと新規に契約する場合は

まず、プロバイダを選びます。インターネット関連の雑誌などに掲載された情報を参考に、 以下のような基準でプロバイダを選んでください。

- 会社や自宅と同じ局番の地域にアクセスポイントがある
- 上位プロバイダと高度な回線で接続されている

#### こんな事に気をつけて

プロバイダによっては、NAT (Network Address Translation)を禁止しているところがあるの で、あらかじめ確認しておく必要があります。その際は、プロバイダの指示に従ってください。

#### 心 ヒント ――

#### プロバイダとの接続形態

プロバイダとの接続形態は、一般的に「端末型ダイヤルアップ接続」「ネットワーク型ダ イヤルアップ接続」「専用線IP接続」の3つがあります。

端末型ダイヤルアップ接続(フレッツ・ISDN 接続を含む)

1台のパソコンからインターネットに接続するときには、端末型ダイヤルアップ接続を選択します。この場合は、接続するたびに異なる IP アドレスが1つ割り当てられます。

ただし本装置のマルチ NAT機能を使用すると、端末型ダイヤルアップ接続で契約していても、本装置につながったパソコンの設定を変更しないで複数台のパソコンからインターネットに接続できます。

ネットワーク型ダイヤルアップ接続

ネットワーク上の複数台のパソコンからインターネットに接続するときには、ネット ワーク型ダイヤルアップ接続を選択します。申し込み台数に応じてIPアドレスが割り当 てられます。

専用線 IP 接続

プロバイダとの間を専用回線でつないでインターネットに常時接続するときには、専用 線 IP 接続を選択します。通常プロバイダが専用回線の手配を行います。インターネット を常時接続で利用する場合は、以下の2つの方法が一般的です。用途に合ったものを選択 してください。

- プロバイダと専用線IP 接続契約を結ぶ:利用回線はDA64 / DA128 またはHSD
- 各通信会社が提供している専用線接続サービスを利用する
  - NTT コミュニケーションズ: OCN エコノミー
  - 日本テレコム (ODN): ODN エコノミー
  - KDDI: DION (NEWEB)

# ISDN 回線をつなぐ

# 本装置の接続手順

以下に示す手順で、本装置を接続します。

本装置および接続する機器の電源を切断してから、つないでください。

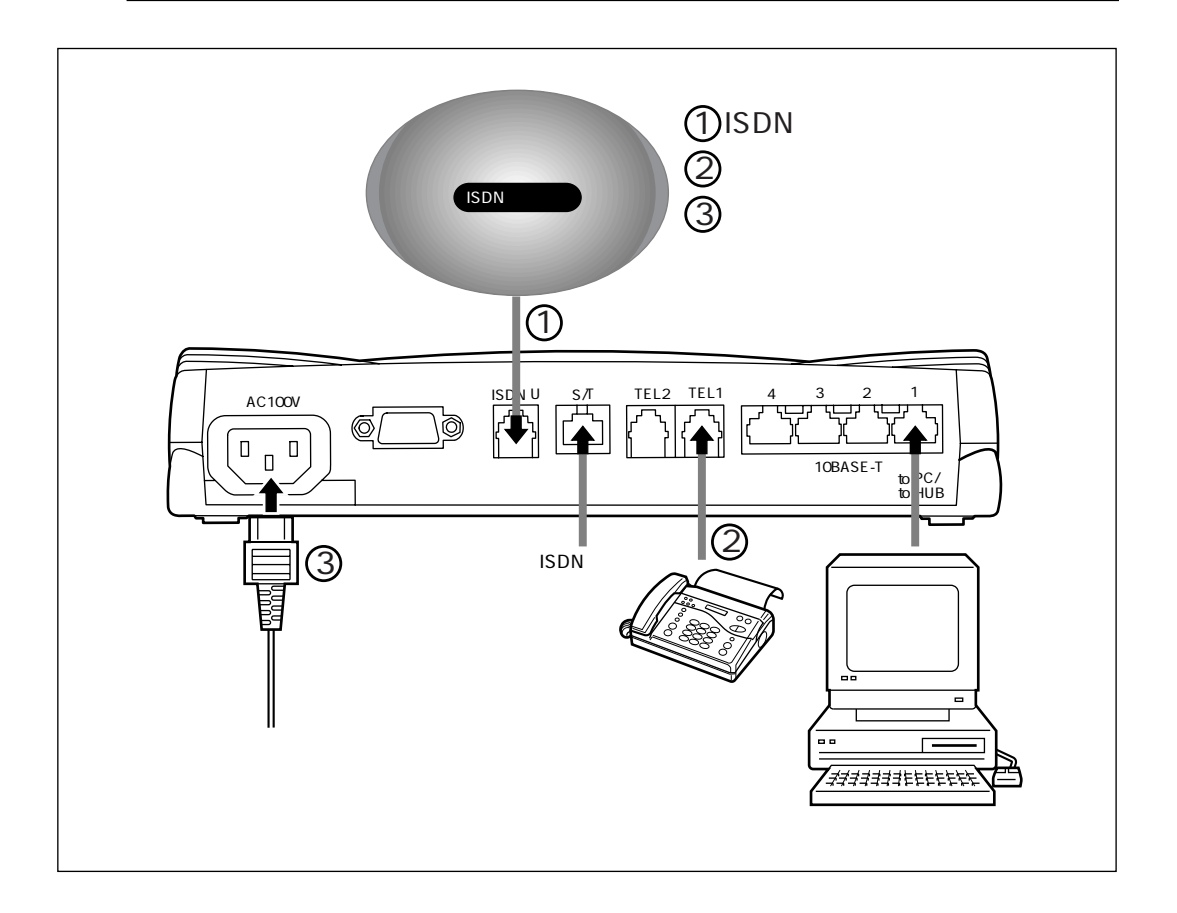

● 参照 パソコンのつなぎ方 「パソコンを設定する」(P.46)、「パソコンをつなぐ」(P.54)

# ISDN 回線をつなぐ

- 1. ISDN 回線ケーブルの一方を本装置の ISDN U ポートに差し込みます。
- **2.** ケーブルのもう一方をISDN回線のモジュラジャックに差し込みます。

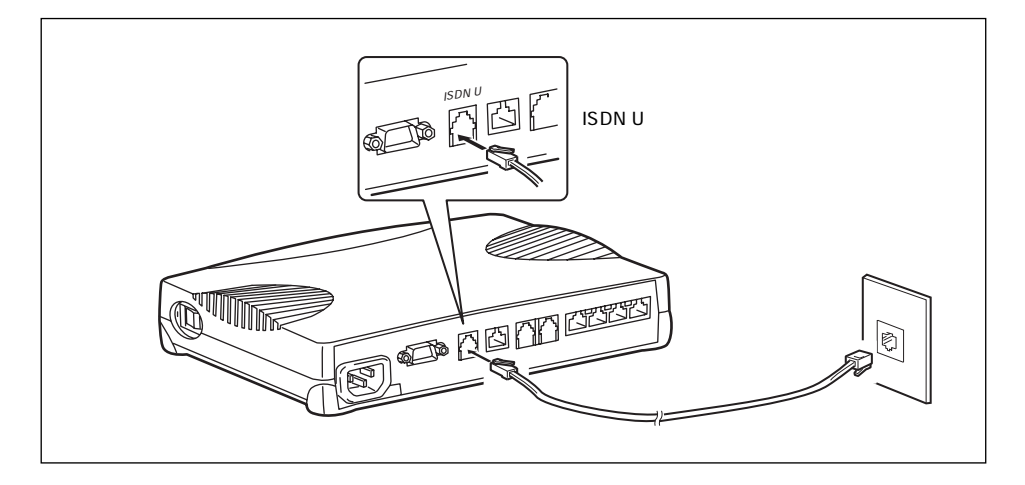

補定 本装置の内蔵DSUを使用しない場合は、下図のように本装置のISDNS/Tポートと既設DSUのISDNS/Tポートをつなぎます。スイッチの設定を右下の図のように変更してください。

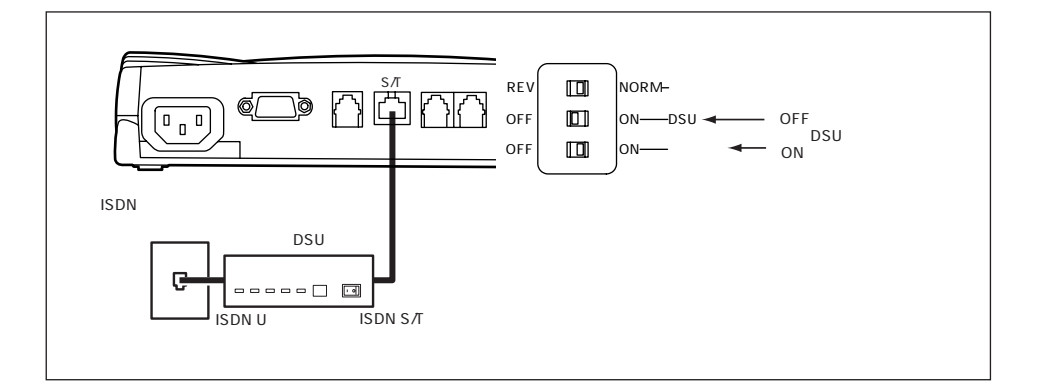

# アナログ機器をつなぐ

アナログポート(TEL1、TEL2)にアナログ機器のモジュラを差し込むだけでアナログ機器 を使うことができます。本装置でアナログ機能の設定を行うと、さらに便利な使い方ができ ます。

停電時にも、本装置にバックアップ電池が入っている場合、TEL1ポートに接続された電話 機は使うことができます。

こんな事に気をつけて ——

- アナログポート1つにアナログ機器1台だけをつないでください。2分岐モジュラコネクタなどを使って1つのポートに複数の機器をつなぐと、誤動作の原因になります。
- アナログポートにつなぐことができるのは、プッシュ式のアナログ回線用の電話機、FAX、モデムなどです。パルス式の機器やディジタル電話機、ディジタル回線用のFAXは、このポートにつなぐことができません。
- ・受話器を取ってダイヤルボタンを押したときに、受話器からピッポッパという音(PB音と言います)がする電話機が使えます。PB音が聞こえない場合でも、電話機にトーン/パルス切り替えスイッチがついているものであれば、トーン側にスイッチを切り替えれば使うことができるようになります(トーン/パルス切り替えスイッチについては電話機の取扱説明書をご覧ください)。

・PB音を発信できる電話機でも、機種によっては使用できない場合があります。

- 1. モジュラケーブルの一方の端をアナログ機器に差し込みます。
- モジュラケーブルのもう一方の端を本装置のTEL1、TEL2ポートに差し込みます。

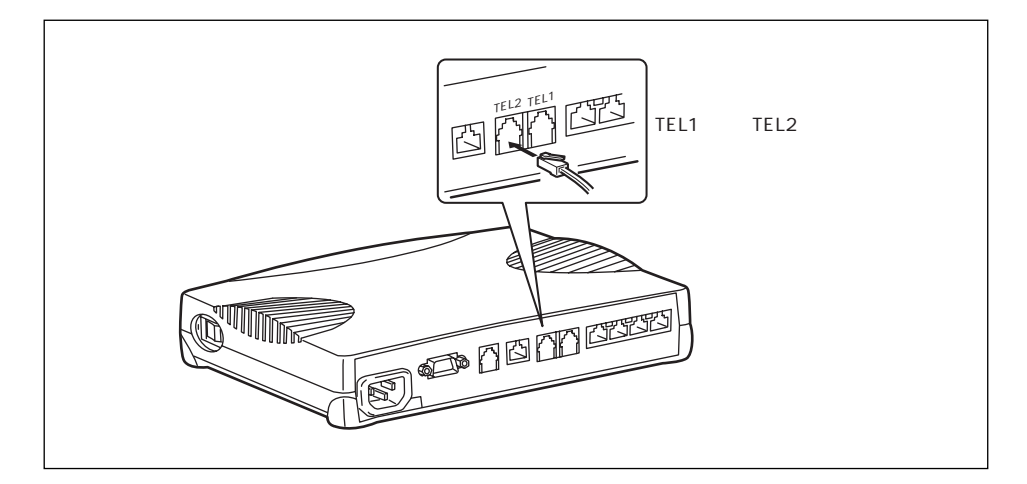

#### ISDN 機器をつなぐ

ISDN機器をつなぐ場合は、「アナログ機器をつなぐ」を参考にして、ISDNS/Tポートに ISDN機器のケーブルを差し込んでください。

# 電源ケーブルをつなぐ

/≜警告 -

本装置の電源スイッチが「∪」側へ押されていることを確認してから、電源コンセン トに差し込んでください。

1. 本体背面に電源ケーブルを差し込みます。

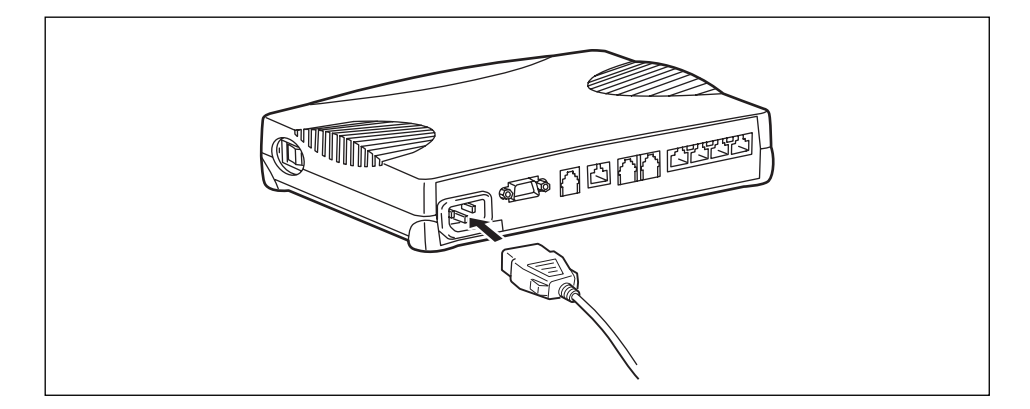

- 2. 電源ケーブルの先にアダプタプラグを取り付けます。
- 3. アダプタプラグを取り付けた電源ケーブルを、電源コンセントに差し込みます。
- 4. アース線の先についている FG 端子をコンセントの FG ネジに取り付けます。

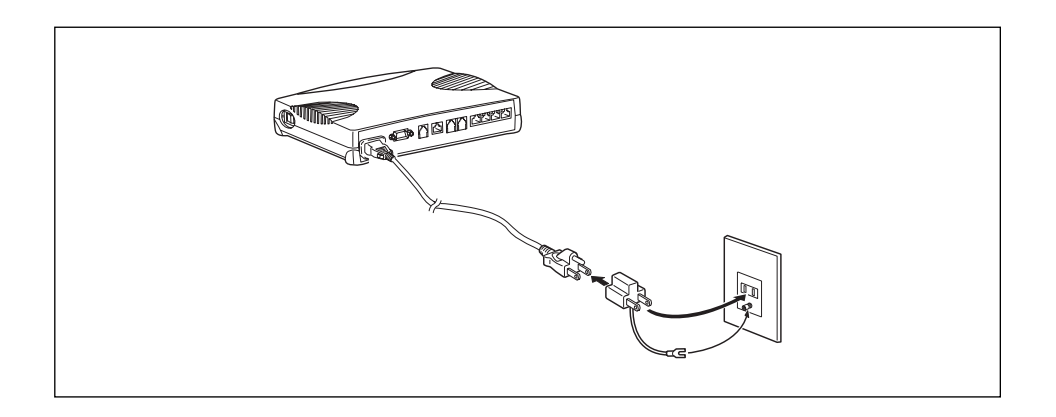

# 電源を投入する

- **1.** 本装置の電源を投入します。(「I」側へ押します。)
- 2. 本装置が起動したことを確認します。

補定 電源を投入すると、本装置は自動的に装置の状態を診断します。このとき、CHECK / B1 / B2 / LAN ランプが点滅します。次に HUB 以外のランプが同時に緑色で約2秒間点灯します。 装置に異常がない場合は、CHECK ランプが消灯して、起動が完了します。

#### 電話が利用できることを確認する

本装置のアナログポートにつないだ電話機は、アナログの回線につないだときと同様に利用 できます。本装置に接続された電話機から電話をかけて、ISDN回線が正常に接続されてい ることを確認してください。

- 1. 受話器を上げ、ツーという音が聞こえることを確認します。
- 相手先の電話番号をダイヤルすると、呼び出し音が鳴ります。
- **3.** 通話が終わったら、受話器を置きます。

#### こんな事に気をつけて

受話器を置いてから、すぐに受話器を上げてしまうと、通話が切れません。続けて他に電話をか ける場合は、2秒以上置いてから受話器を上げてください。

#### ぶとント ―

#### リダイヤルするときには

最後に電話をかけた番号にもう一度電話をかける場合は、リダイヤル機能を使うと便利 です。上の操作と同様な操作で、手順2.で送回を押します。

#### すぐに発信するには

ご購入時の設定では、番号をダイヤルして圏を1回押すと、すぐに発信するようになっています。

参照「ダイヤル操作早見表」(P.672)

# 専用線をつなぐ

# 本装置の接続手順

以下に示す手順で、本装置を接続します。

▲警告 -

本装置および接続する機器の電源を切断してから、つないでください。

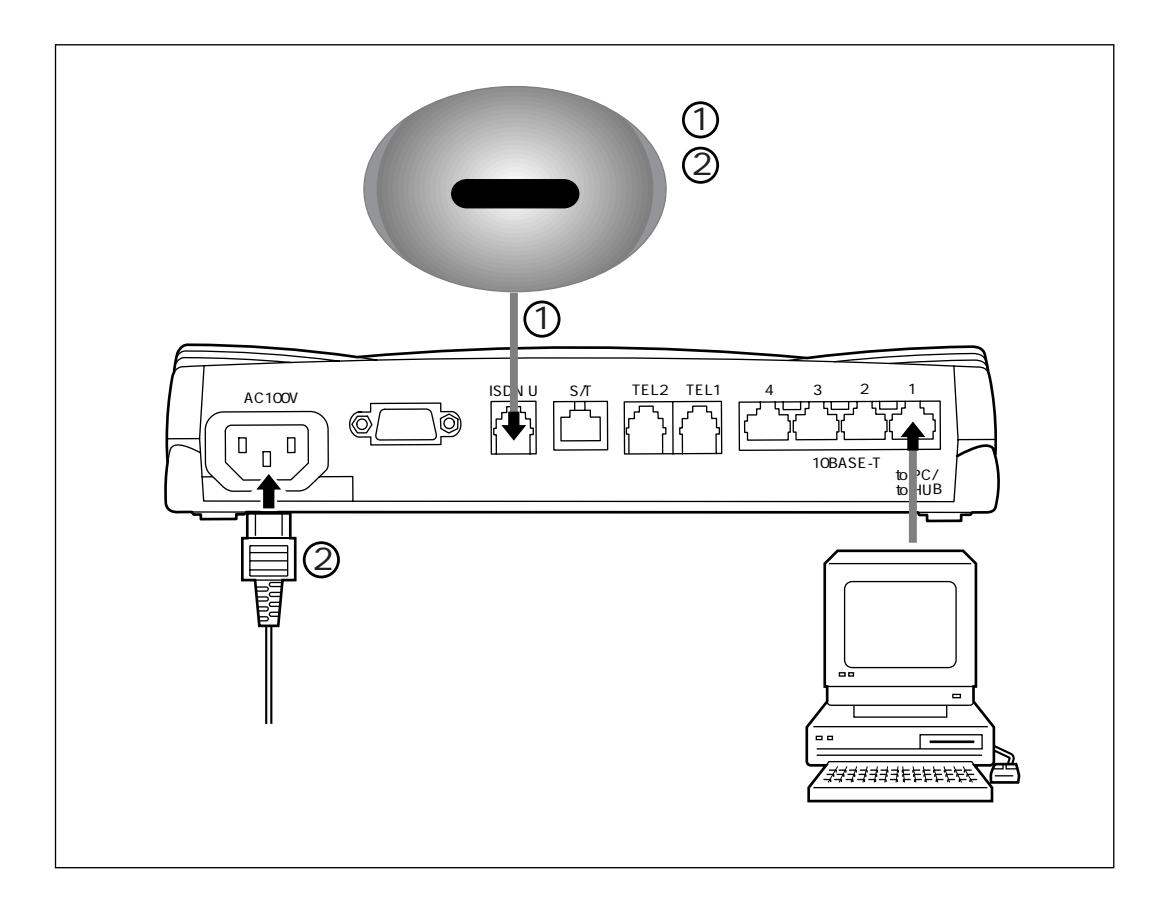

## 専用線をつなぐ

- 1. ISDN 回線ケーブルの一方を本装置の ISDN U ポートに差し込みます。
- 2. ケーブルのもう一方を専用線のモジュラジャックに差し込みます。

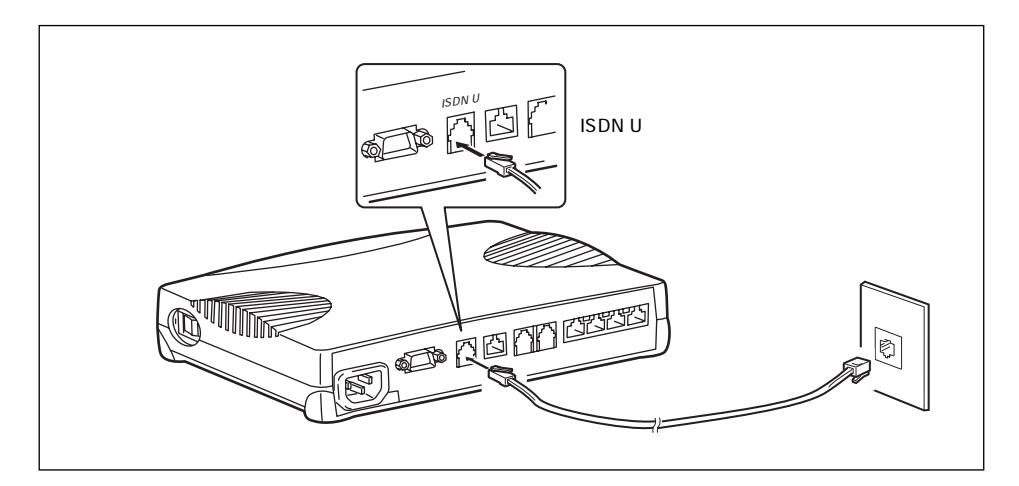

# 電源ケーブルをつなぐ

⚠警告

本装置の電源スイッチが「∪」側へ押されていることを確認してから、電源コンセン トに差し込んでください。

1. 本体背面に電源ケーブルを差し込みます。

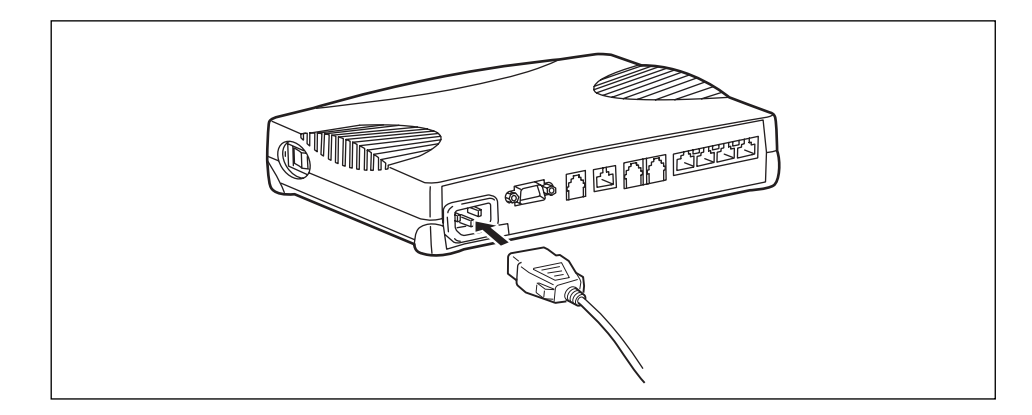

- 2. 電源ケーブルの先にアダプタプラグを取り付けます。
- 3. アダプタプラグを取り付けた電源ケーブルを、電源コンセントに差し込みます。

4. アース線の先についている FG 端子をコンセントの FG ネジに取り付けます。

#### 

アース線は必ず接続してください。感電のおそれがあります。

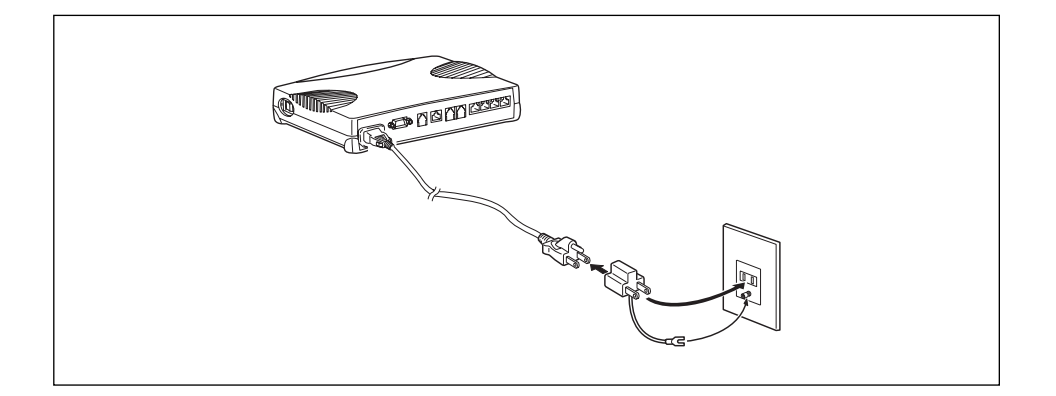

# 電源を投入する

- **1.** 本装置の電源を投入します。(「I」側へ押します。)
- 2. 本装置が起動したことを確認します。

▲ 電源を投入すると、本装置は自動的に装置の状態を診断します。このとき、CHECK / B1 / B2 / LAN ランプが点滅します。次に HUB 以外のランプが同時に緑色で約2秒間点灯します。 装置に異常がない場合は、CHECK ランプが消灯して、起動が完了します。

# パソコンを設定する

本装置の10BASE-Tポートにパソコンを接続して使用するための準備について説明します。

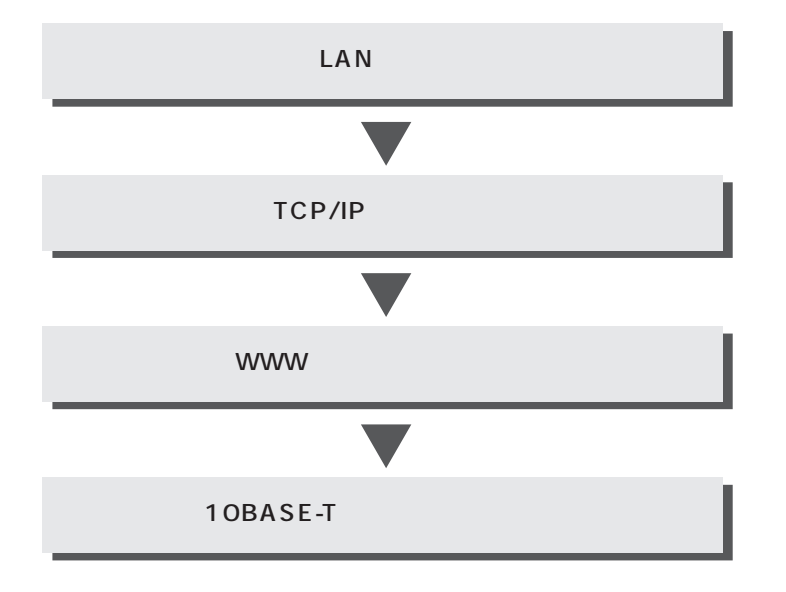

## パソコンに LAN カードを装着する

お使いのパソコンにLAN ポートがあることを確認してください。

LANポートがないパソコンの場合は、LANカードを取り付ける必要があります。パソコンやLANカードに添付されたマニュアルに従って、正しく設定をしてください。

## TCP/IP を設定する

本装置を使うには、パソコンに「TCP/IP」というネットワークプロトコルモジュールをイン ストールしておく必要があります。

また、実際に通信するためには、パソコン側で以下の設定が必要です。

- IP アドレス
- ネットマスク
- DNS サーバアドレス
- デフォルトゲートウェイ
- ドメイン名

なお、本装置のDHCPサーバ機能を使用して、パソコン側で上記の設定を不要にすることもできます。

ただし、本装置のDHCPサーバ機能を使用し、UNIX系OSをインストールしたパソコンを DHCPクライアントとして使用する場合に、本装置の詳細設定で設定反映後にパソコンの経 路情報を変更しても、パソコン側に古い経路情報が残り、正しく通信できない場合がありま す。この場合、パソコンを再起動し、新しい経路情報をパソコンに反映させるか、パソコン のIPアドレスを固定にして使用してください。 ☆ ヒント =

「TCP/IP」って何?

インターネットで利用されている標準の通信規約(プロトコル)をまとめて、TCP/IPと呼びます。

パソコンにTCP/IPがインストールされていることを確認する方法を説明します。 他のWindowsをお使いの場合は、それぞれのWindowsのマニュアルを参照してください。 Windowsデスクトップの設定で「Webスタイル」を指定してある場合は、「ダブルクリッ ク」と記載してあるところは「シングルクリック」で操作できます。

#### パソコンの設定(Windows<sup>®</sup> Me)

- デスクトップの[マイネットワーク]アイコンを右クリックし、プロパティを選択 します。
- **2.** [ネットワーク]ダイアログボックスで[ネットワークの設定]タブをクリックして選択します。

「現在のネットワークコンポーネント」一覧に「TCP/IP」または「TCP/IP (すでに ダイヤルアップの設定を行っている場合は 内にお使いのLANカードの名称が表示さ れます)」があることを確認します。

補足 一覧に TCP/IP が見つからない場合は、TCP/IP のインストールが必要です。Windows<sup>®</sup> Meの マニュアルを参照して、インストールしてください。

 一覧から「TCP/IP」または「TCP/IP 名称)」をクリックして選択します。 (内はお使いのLAN カードの

| ネットワーク <u>?</u> ]                                                                                                    |
|----------------------------------------------------------------------------------------------------|
| ネットワークの設定   識別情報   アクセスの制御                                                                                                    |
| 現在のネットワークコンボーネント(N):                                                                                                    |
| ■ Microsoft ネットワーク クライアント<br>■Dintel 8255x-based PCI Ethernet Adapter (10/100)<br>■DSMC IrCC (Infrared Communications Controller)<br>な「IrDA プロトコルー> SMC IrCC (Infrared Communications Controller) |
| Intel 8255x-based PCI Ethernet Adapter (10/100) Intel 8255x-based PCI Ethernet Adapter (10/100)                                                                                                   |
|                                                                                                    |
| 優元は3にUクオンするネットワークU?<br>Microsoft ネットワーク クライアント                                                                                                    |
| ファイルとブリンタの共有(E)<br>E 16 HB                                                                                                    |
| TCP/IP は、インターネットや WAN への接続に使用するプロトコルです。                                                                                                    |
| OK キャンセル                                                                                                    |

こんな事に気をつけて 「TCP/IP ダイヤルアップアダプタ」を選択しないでください。

- 【プロパティ】ボタンをクリックします。
   [TCP/IPのプロパティ】ダイアログボックスが表示されます。
- 5. [IPアドレス]画面で「IPアドレスを自動的に取得」を選択します。

| ТСР/IРのプロパティ ? 🗙                                                                                                    |
|----------------------------------------------------------------------------------------------------|
| バインド   詳細設定   NetBIOS   DNS 設定   ゲートウェイ   WINS 設定 IP アドレス                                                                |
| IP アドレスは DHOP サーバーによって自動的にこのコンピュータに書り当てら<br>れます。ネットワークが自動的に IP アドレスを書り当てない場合は、ネットワ<br>ーク管理者がアドレスを書り当てます。次にアドレスを入力してください。 |
| ● 即アドレスを自動的に取得(○)                                                                                                    |
| C IP アドレスを指定(G)                                                                                                    |
| IP 7 월 1 월 2 월 2 월 2 월 2 월 2 월 2 월 2 월 2 월 2                                                                             |
| サブネットマスク(型):                                                                                                    |
| ☞ ネットワーク メディアへの接続を検出する(型)                                                                                                |
| OK キャンセル                                                                                                    |

6. [ゲートウェイ]画面で何も設定されていないことを確認します。

| TCP/IPのプロパティ                                     | <u>? ×</u>                 |
|--------------------------------------------------|----------------------------|
| <br>パインド   詳細設定   NetBIOS   DNS 設定               | ゲートウェイ   WINS 設定   IP アドレス |
| 一覧の最初のゲートウェイがデフォルト ゲート<br>のアドレス順がコンピュータが使うアドレス順に | ウェイになります。リストボックス<br>なります。  |
| 新しいゲートウェイ(N):                                    |                            |
|                                                  | 追加( <u>A</u> )             |
| 「インストールされているゲートウェイΦ                              |                            |
|                                                  | 肖耶余(巴)                     |
|                                                  |                            |
|                                                  |                            |
|                                                  | OK キャンセル                   |

7. [DNS]画面で「DNSを使わない」を選択します。

| TCP/IPのプロパティ ? ×                                |
|-------------------------------------------------|
| バインド 詳細設定 NetBIOS DNS 設定 ゲートウェイ WINS 設定 IP アドレス |
| C DNS を使う(E)                                    |
| ホスト(血): ドッイン(Q):<br>DNS サーバーの検索順                |
|                                                 |
| 育場余任                                            |
| ドメイン サフィックスの検索順                                 |
| 追加(2)                                           |
|                                                 |
|                                                 |
| <br><br>OK キャンセル                                |

- [OK]ボタンをクリックします。
   [ネットワーク]ダイアログボックスに戻ります。
- [OK]ボタンをクリックします。
   パソコンを再起動するかを確認するメッセージが表示されます。
- **10.** [はい]ボタンをクリックし、パソコンを再起動します。 設定した内容は、再起動後に有効になります。

- Windows<sup>®</sup> 98 をお使いの場合は、下記を参考にしてパソコンにTCP/IPがインストールされていることを確認してください。
  - 1.[コントロールパネル]ウィンドウを開き、[ネットワーク]アイコンをダブルクリックします。
  - 2. [ネットワーク]ダイアログボックスで[ネットワークの設定]タブをクリックして選択します。

「現在のネットワークコンポーネント」一覧に「TCP/IP」または「TCP/IP (すでに ダイヤルアップの設定を行っている場合は 内にお使いの LAN カードの名称が表示さ れます)」があることを確認します。 一覧にTCP/IP が見つからない場合は、TCP/IP のインストールが必要です。一覧に TCP/IP が

見つからない場合は、TCP/IPのインストールが必要です。Windows<sup>®</sup> 98のマニュアルを参 照して、インストールしてください。

- 一覧から「TCP/IP」または「TCP/IP (内はお使いの LAN カードの名称)」を クリックして選択します。
   「TCP/IP ダイヤルアップアダプタ」を選択しないでください。
- 4. [ プロパティ ] ボタンをクリックすると、[ TCP/IPの プロパティ ] ダイアログボックスが表示されます。
- 5.[IPアドレス]画面で「IPアドレスを自動的に取得」を選択します。
- 6.[ゲートウェイ]画面で何も設定されていないことを確認します。
- 7. [DNS] 画面で「DNS を使わない」を選択します。
- 8. [OK]ボタンをクリックします。 [ネットワーク]ダイアログボックスに戻ります。
- 9. [OK]ボタンをクリックします。 パソコンを再起動するかを確認するメッセージが表示されます。
- [はい]ボタンをクリックし、パソコンを再起動します。
   設定した内容は、再起動後に有効になります。

#### パソコンの設定(MacOS 9)

MacintoshでTCP/IPを有効にする方法を説明します。

- 1. アップルメニューから [コントロールパネル]を選択します。
- 2. サブメニューから [TCP/IP]を選択します。

[TCP/IP]ウィンドウが開きます。

|                 | ТСР/ІР      |    |          |   |
|-----------------|-------------|----|----------|---|
| 経由先 <b>:</b>    | Ethernet    | \$ |          |   |
| 設定方法:           | DHCP サーバを参照 | ŧ  |          |   |
| DHCP クライアント ID: |             |    |          |   |
| ₽ アドレス:         | <サーバを参照>    |    |          |   |
| サブネットマスク:       | <サーバを参照>    |    |          |   |
| ルータアドレス:        | <サーバを参照>    |    |          |   |
| ネームサーバアドレス:     | <サーバを参照>    |    | 検索ドメイン名: |   |
| 0               |             |    |          | ] |

- **3.** 「経由先」のプルダウンメニューから「Ethernet」を選択します。
- 「設定方法」で「DHCPサーバを参照」を選択します。
   必要に応じて、「検索ドメイン名」も入力します。
- 5. [TCP/IP]ウィンドウを閉じます。
- [保存の確認]ダイアログで[はい]ボタンをクリックします。
   設定した内容が保存され、有効になります。

# WWW ブラウザを準備する

本装置を利用するには、Microsoft Internet Explorer 4.0以降、Netscape Navigator 4.0以降 またはNetscape 6.2以降が必要です。ブラウザの設定が、「Proxy(プロキシ)サーバ機能」 を利用しないようになっていることを確認してください。

#### Microsoft Internet Explorer 5.5

Microsoft Internet Explorer 5.5の場合は、以下のように確認します。

- 1. [ツール]メニューから「インターネットオプション」を選択します。
- **2.** インターネットオプション画面の「接続」タブで、LANの設定の[LANの設定] ボタンをクリックします。

3. 「プロキシサーバーを使用する」が選択されていないことを確認します。

| ローカル エリア ネットワーク (LAN) の設定                                                                                               | ? × |
|----------------------------------------------------------------------------------------------------|-----|
| 自動設定<br>自動設定にすると、手動による設定事項を上書きする場合があります。手動に。<br>設定事項を確保するには、自動設定を使用不可にしてください。<br>「設定を自動的に検出する(A)<br>「自動設定のスクリプトを使用する(S) | £3  |
| アドレス(品):                                                                                                    |     |
| フロキシ サーバー<br>「 ブロキシ サーバーを使用する(公)                                                                                        |     |
| アドレス(E): ポート(①: 詳細(C).                                                                                                  |     |
| ローカル アドレスにはプロキシ サーバーを使用しない(E)                                                                                           |     |
|                                                                                                    |     |
| OKキャンセ                                                                                                    | 216 |

## **Netscape Communicator 4.7**

Netscape Communicator 4.7 の場合は、以下のように確認します。

- 1. [編集]メニューから「設定」を選択します。
- 2. 設定画面の「カテゴリ」で「詳細 プロキシ」を選択します。
- 3. 「インターネットに直接接続する」が選択されていることを確認します。

| 設定                                                                                                    | <u>&lt;</u>                                                                                                    | < |
|----------------------------------------------------------------------------------------------------|----------------------------------------------------------------------------------------------------|---|
| カテゴリ<br>- 表示<br>- フォント<br>- 記色<br>- Navigator<br>- 言語<br>- アブリケーション<br>- Smart Browsing<br>B メールとグルーブ<br>D ローミング アクセス<br>- Composer<br>D オフライン<br>- 詳細<br>- キャッシュ<br>- ブロキシ<br>- Smart Update | <ul> <li>プロキシ へりターネットにアクセスするためのブロキシの設定を行います。</li> <li>ネットワーク・ブロキシはお使いのコンピュータとインターネットの間のセキュリティをはなるために使用されます。</li> <li>アンターネットに直接接続する(D)</li> <li>千動でブロキシを設定する(M) 表示(M)</li> <li>・ 自動ブロキシ設定(A)</li> <li>設定の場所(L) (URL):</li> </ul> |   |
|                                                                                                    | OK キャンセル ヘルプ(出)                                                                                                    |   |

こんな事に気をつけて

すでにWindows<sup>®</sup> 95 / 98 / Meの「ダイヤルアップネットワーク」でモデムやTAをお使いの 場合は、ブラウザ起動時の設定を以下のように変更してください。

1. [コントロールパネル]-[インターネットオプション]-[インターネットのプロパティ]-[接続]タブの順に選択して、「接続タブ」を表示します。

- 2.ダイヤルアップの設定で[ダイヤルしない]を選択します。
- 3. [OK] ボタンをクリックします。
- 補足 Proxy サーバを使用する場合は、下記を参考にして本装置だけをProxyの対象外にしてください。

Microsoft Internet Explorer 5.5の場合は、以下のように設定します。

- 1. [ツール]メニューから「インターネットオプション」を選択します。
- 2. インターネットオプション画面の「接続」タブで、LANの設定の[LANの設定]ボタンをク リックします。
- プロキシサーバーの「プロキシサーバーを使用する」が選択されていることを確認し、[詳細]ボタンをクリックします。
- 4.「HTTP」にプロバイダのProxy サーバを指定します。
- 5. 例外の「次で始まるアドレスにはプロキシを使用しない」に本装置のIPアドレス (192.168.1.1)を指定します。

Netscape Communicator 4.7 の場合は、以下のように設定します。

- 1.[編集]メニューから「設定」を選択します。
- 2. 設定画面の「カテゴリ」で「詳細 プロキシ」を選択します。
- 3.「手動でプロキシを設定する」を選択し、[表示]ボタンをクリックします。
- 4.「HTTP」にプロバイダのProxy サーバを指定します。
- 5. 例外の「次ではじまるドメインにはプロキシサーバを使用しない」に本装置のIPアドレス (192.168.1.1)を指定します。

## 10BASE-T ケーブルを接続する

「新規にLANを構築する場合」(P.54)と「既存のLANに組み込む場合」(P.56)を参考にして 10BASE-T ケーブルを接続します。

# 新規にLANを構築する場合

新規にLANを構築する場合は、本装置のDHCPサーバ機能を利用してIPアドレスを割り当てることをお勧めします。

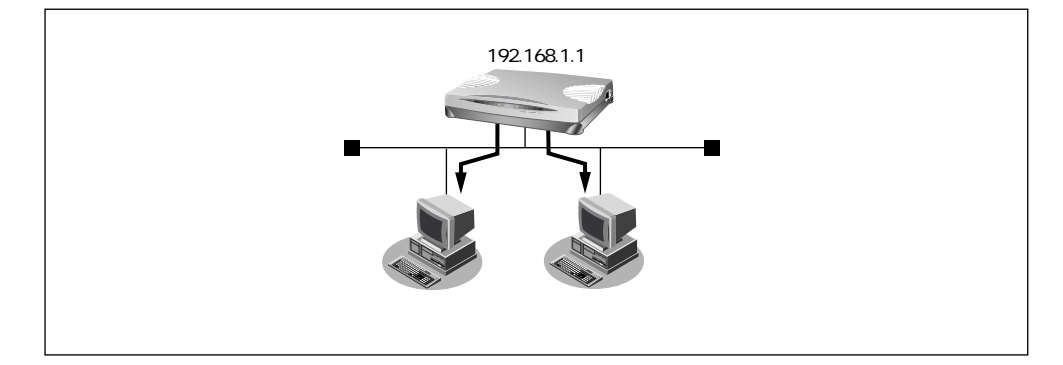

# パソコンをつなぐ

本装置とパソコンを10BASE-Tケーブルでつなぎます。

IOBASE-T ポートにパソコンなどをつなぐ場合は、市販の10BASE-T ケーブル (LAN ケーブル) をお使いください。

#### ∕≜警告

本装置および接続する機器の電源を切断してから、つないでください。

こんな事に気をつけて

- 本製品の 10BASE-T (HUB) ポートに 10 / 100BASE-TX 機器 (パソコン、ワークステーション、HUBなど)を接続してお使いになる場合は、接続機器のポートを "10Mbps / 半二重 (Half-Duplex)"にしてお使いになることをお勧めします。
- 速度(10M / 100M)および全二重 / 半二重(Full-Duplex / Half-Duplex)自動検出モードでお使いになると、正しく接続できないことがあります。万が一、速度自動検出モードで正しく接続できない場合は、一度 LAN ケーブルを抜き、機器の設定を"10Mbps / 半二重(Half-Duplex)"に変更後、再度接続を行ってください。

本装置にパソコンを1台だけつなぐ方法を説明します。本装置をネットワーク上の複数のパ ソコンで利用する場合も、1台のパソコンを一時的にネットワークから切り離し、本装置に つないでから設定します。

1. パソコンの 10BASE-T ポートに 10BASE-T ケーブルの一方の端を差し込みます。

2. 本装置の 10BASE-T ポートに 10BASE-T ケーブルのもう一方の端を差し込みます。

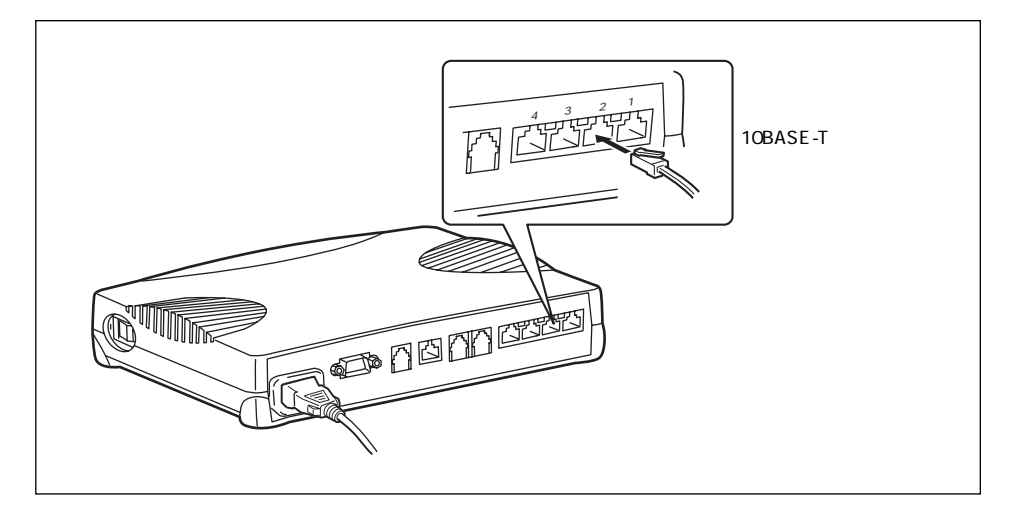

# HUBを使って LAN を構築する

HUBを使ってLAN につなぐ場合は、以下のようにつなぎます。

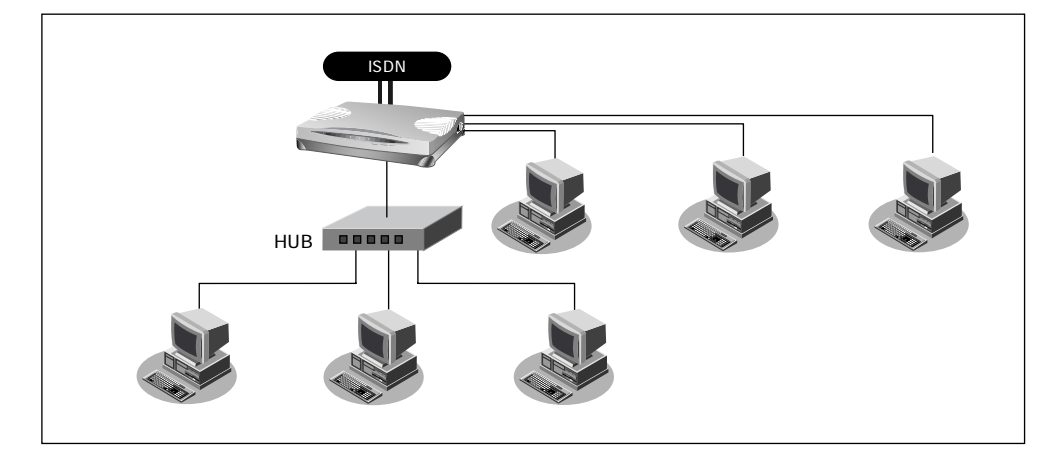

#### 

- **1.** 10BASE-Tケーブルで本装置の10BASE-Tポート1とHUBのポートをつなぎます。
- **2.** 本装置底面の HUB PORT1 スイッチを「to HUB」に切り替えます。
- 3. パソコンとHUBを 10BASE-Tケーブルでつなぎます。

# 既存のLANに組み込む場合

既存のLANに本装置を組み込む場合は、LAN内のIPアドレス割り当て方法に従って、本装置にIPアドレスを割り当てる必要があります。

● 参照「DHCP機能を使う」(P.473)

#### ネットワークの状況を確認する

すでにネットワークを構築している場合は、ネットワーク上のホストのIPアドレスに注意して確認してください。

TCP/IPでは、ネットワーク上の各コンピュータ(慣例的にホストと言います)のIPアドレ スと本装置のIPアドレスが重複すると、ホストと本装置間の通信ができなくなります。ま た、ネットワーク全体にも影響を与える場合がありますので、LAN上の他のホストとIPア ドレスが重複しないように、適切なIPアドレスに設定を変更する必要があります。本装置の ご購入時のIPアドレスは「192.168.1.1」が設定されています。

各ホストのIPアドレスなどを静的に割り当てる場合は、IPアドレスが重複しないように設定してください。動的に割り当てる場合でも、DHCPサーバが割り当てるIPアドレスと本装置のIPアドレスが重複しないように設定を変更する必要があります。また、プロードキャストアドレスは設定できません。

● 参照使ってはいけないIPアドレス、ブロードキャストアドレス「Q&A」(P.758)

ぶ ヒント ー

#### TCP/IP によるネットワークでは、各ホストを識別するため、「IP アドレス」などの割り 当てが必要です。

インターネットなどでたびたび出てくる「IPアドレス」は「ネットワーク部」と「ホスト部」の2つの要素から成り立っています。例えば「192.168.1.10」というIPアドレスの場合、最初の「192.168.1.」までを「ネットワーク部」と言い、最後の「10」を「ホスト部」と言います(クラスCの場合)。

ネットワーク部が同じIPアドレスを持つホストは、同じネットワーク上にあると認識されます。さらに、ホスト部によって同一ネットワーク上の各ホストが識別されます。 したがって、「IPアドレス」を各ホストに割り当てるときは、以下のことを考慮しなけれ ばなりません。

- 同一ネットワークに含めるホストに対して、同じネットワーク部を与える
- ネットワーク部内では、ホスト部を重複させてはいけない

# IPアドレスを設定する

ここでは、電話機を使ってIPアドレスを設定する操作方法を説明します。 本装置のアナログポート(ポート1、ポート2)に接続したアナログ機器からIPアドレスの 設定を行います。

● 参照「アナログ機器をつなぐ」(P.40)

- 1. 本装置の電源を投入します。
- 2. 受話器を上げ、ツーという音が聞こえることを確認します。
- 3. ★**○★**81**○** + ★IP アドレス★ネットマスク★ブロードキャストアドレ スをダイヤルします。

IP アドレス、ネットマスク、ブロードキャストアドレスの数字の区切りに ★ を使います。 ブロードキャストアドレスは、指定するブロードキャストアドレスに対応する数値を以下の 表から選択します。

| 選択値 | プロードキャストアドレスの設定                              |
|-----|----------------------------------------------|
| 0   | 0.0.0.0                                      |
| 1   | 255.255.255                                  |
| 2   | IPアドレス / ネットマスクから求められる<br>ネットワークアドレス + オール 0 |
| 3   | IPアドレス / ネットマスクから求められる<br>ネットワークアドレス + オール 1 |

例) IP アドレスを「192.168.2.1 、 ネットマスクを「24 、 ブロードキャストアドレスを「3 (ネットワークアドレス+オール1)」に設定する場合

**★○★81○★192★168★2★1★24★3** をダイヤルします。

4. ピッという音が2回とビジートーン(プープープーという話中の音)が聞こえます。

捕足 正常に設定できなかった場合は、ビジートーン(プープープーという話中の音)だけが聞こえます。

**5.** 受話器を置きます。

## 本装置をつなぐ

既存のLAN に本装置を組み込みます。本装置とHUBを 10BASE-Tケーブルでつなぎます。

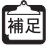

10BASE-Tポートにパソコンなどをつなぐ場合は、市販の10BASE-Tケーブル(LANケーブル)をお使いください。

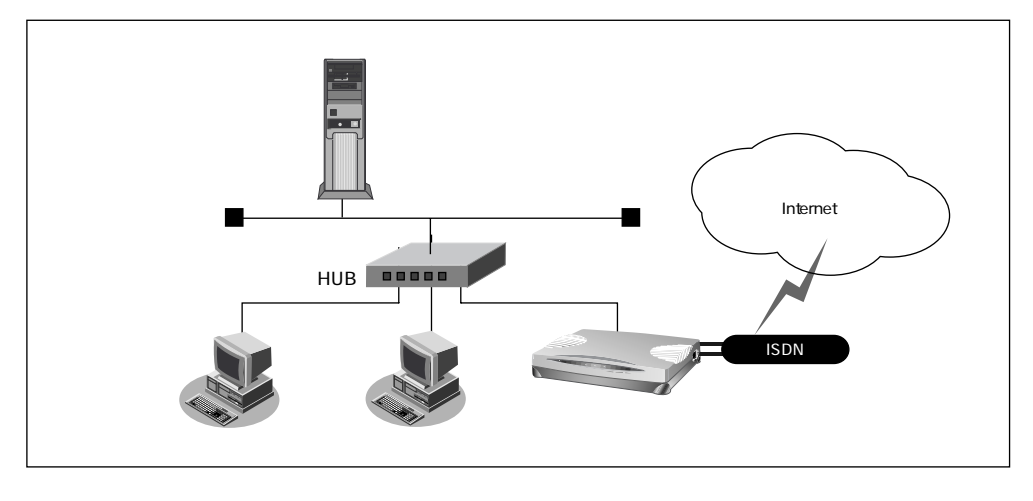

#### 

こんな事に気をつけて

- 本製品の 10BASE-T (HUB) ポートに 10 / 100BASE-TX 機器 (パソコン、ワークステーション、HUBなど)を接続してお使いになる場合は、接続機器のポートを "10Mbps / 半二重 (Half-Duplex)"にしてお使いになることをお勧めします。
- 速度(10M / 100M)および全二重 / 半二重(Full-Duplex / Half-Duplex)自動検出モードで使用すると、正しく接続できないことがあります。速度自動検出モードで正しく接続できない場合は、一度LANケーブルを抜き、機器の設定を"10Mbps / 半二重(Half-Duplex)"に変更後、再度接続を行ってください。

**1.** 10BASE-Tケーブルで本装置の 10BASE-Tポート1とHUBのポートをつなぎます。

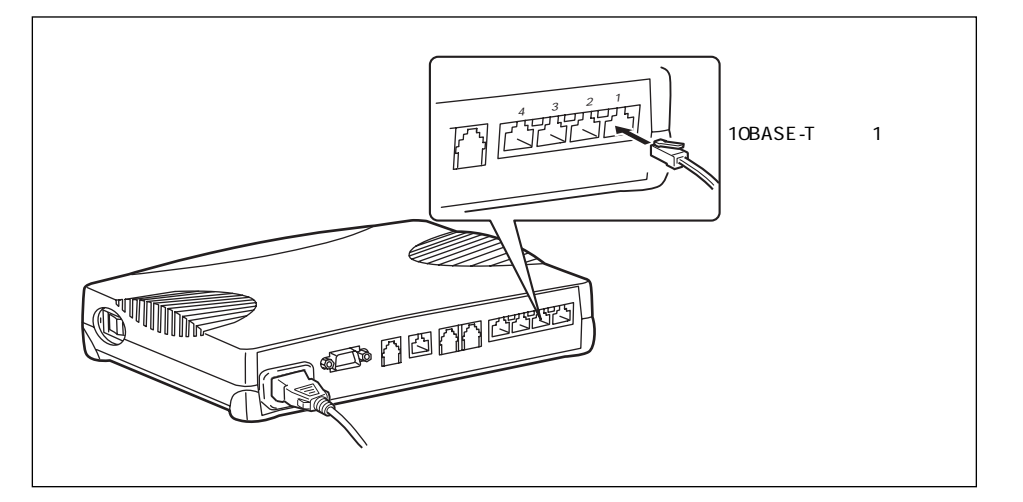

2. 本装置底面の HUB PORT1 スイッチを「to HUB」に切り替えます。